DEEPDOC.AT - enjoy your brain - https://deepdoc.at/dokuwiki/

## **Datensicherung mit KUP**

Gerne. Wir bedanken uns bei dir für Du möchtest dich gerne für unsere Hilfe erkenntlich zeigen deine Spende!

Spenden

Zum frei verfügbaren Apt-Repository

Betriebssystem: Kubuntu 22.04 LTS

KUP ist ein Teil der KDE-Systemeinstellungen und kann darüber oder über das Startmenü aufgerufen werden. Leider fehlt hier die deutsche Übersetzung.

Als nächstes machst du ein Hakerl bei "Backups enabled" und klickst auf das Plus bei "Add New Plan".

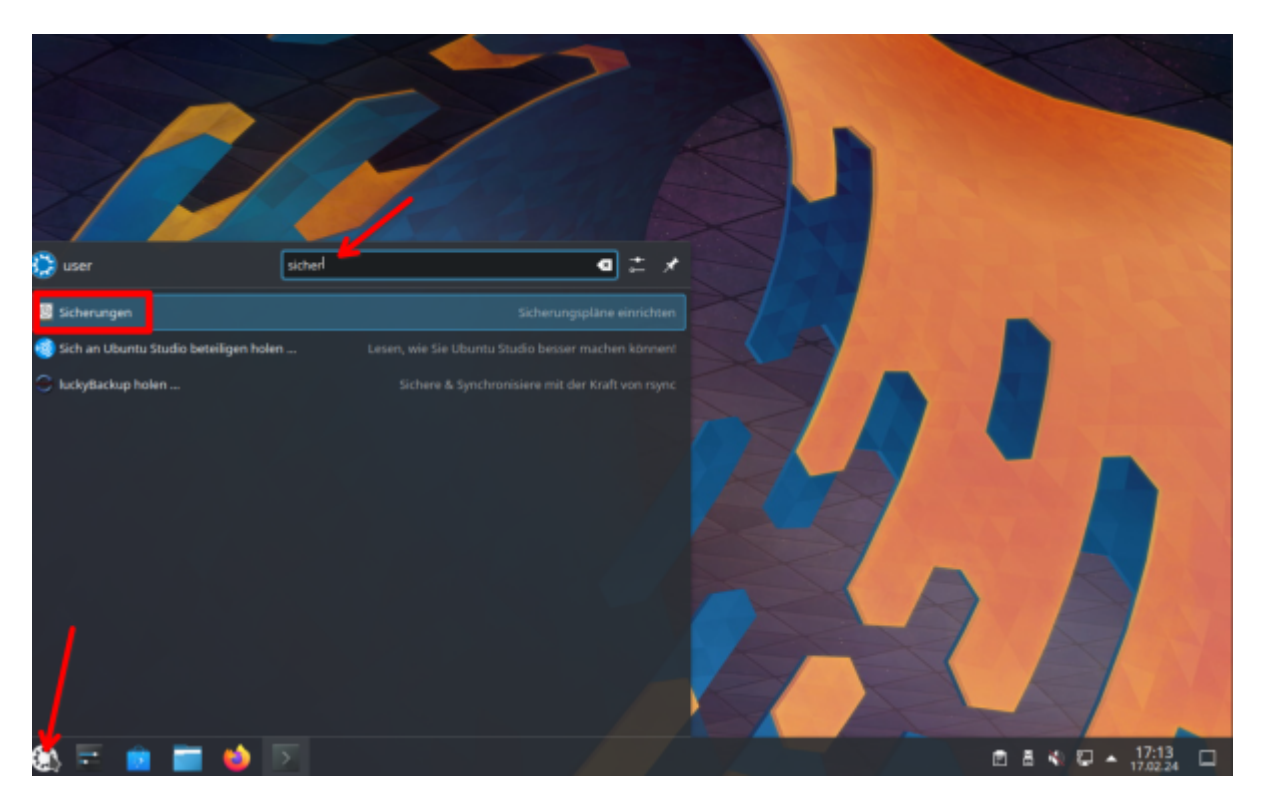

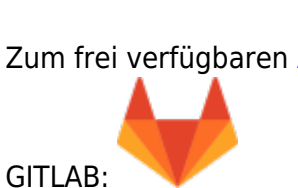

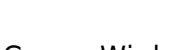

Last update: 2025/05/18 spezielles\_zum\_kde\_plasmadesktop:datensicherung\_mit\_kup https://deepdoc.at/dokuwiki/doku.php?id=spezielles\_zum\_kde\_plasmadesktop:datensicherung\_mit\_kup 10:06

| •   |                                 |      | Sicherungen * — Systemeinstellungen    | ~ ^           |
|-----|---------------------------------|------|----------------------------------------|---------------|
| ŵ   | Q, Suchen                       | ≡    | Sicherungen                            |               |
|     | KDE-Passwortspeicher            |      | ackurs Enabled                         | + Add New Pla |
| ۲   | Online-Zugänge                  |      | ackups bilavies                        | T AUG NEW FIG |
| 8   |                                 |      | Open and restore from existing backups | Т             |
| Net | zwerk                           |      |                                        |               |
| ۲   | Einstellungen                   | >    |                                        |               |
| ۲   | Verbindungen                    |      |                                        |               |
| ÷   | Firewall                        |      |                                        |               |
| Har | dware                           |      |                                        |               |
| ů   | Eingabegeräte                   |      |                                        |               |
| _   | Anzeige und Monitor             |      |                                        |               |
| ۵   | Audio                           |      | h                                      |               |
|     | Multimedia                      |      |                                        |               |
| 0   | Energieverwaltung               |      |                                        |               |
| 8   | Bluetooth                       |      |                                        |               |
| ۲   | Drucker                         |      |                                        |               |
| 0   | KDE Connect                     |      |                                        |               |
|     | Treiberverwaltung               |      |                                        |               |
|     | Wechselmedien 2                 |      |                                        |               |
| 9   | Thunderbolt                     |      |                                        |               |
| Svs | temverwaltung                   |      |                                        |               |
| 1   | Geänderte Einstellungen hervorh | eben | 5 Zurücksetzen                         | ✓ Anwend      |

Wir springen nun unter Sicherungen gleich zum Zweiten Punkt "Sources (Quelle)" und wählen unser persönliches Benutzerverzeichnis aus.

| 2                             |          | 5                 | cherungen * — Systemeinstellungen         | < A 3    |
|-------------------------------|----------|-------------------|-------------------------------------------|----------|
| <ul> <li>Q. Suchen</li> </ul> | $\equiv$ | Sicherungen       |                                           |          |
| KDE-Passwortspeicher          |          | < Back to overvie | w Description Barlup plan 1               |          |
| S Online-Zuglinge             |          | -                 | Select which folders to include in backup | -        |
| Sicherungen                   |          | E3                | Select miter redena to menue in orchap    |          |
| Netzwerk                      |          | Backup Type       | ≻ □ E ciron                               |          |
| 😽 Einstellungen               | >        | Û                 | ≻ □ B dev                                 |          |
| S Verbindungen                |          | Sources           | > □ □ etc                                 |          |
| Firewall                      |          | ŝ                 |                                           |          |
| Sardware                      |          | Destination       | V M Taruser                               |          |
| bingabegeräte                 | >        | 111               | E Bilder                                  |          |
| Anzeige und Monitor           | >        | Schedule          | C Desumente                               |          |
| Audio                         | _        | -                 | J. B. Mark                                |          |
| Multimedia                    | _        | Advanced          | > Z Offentich                             |          |
| Divergieverwaltung            | >        |                   | > 🖌 🗆 Schreibtisch                        | 1        |
| Bluetooth                     | _        |                   | > 🖌 🔁 snap                                |          |
| Drucker                       | _        |                   | > 🗹 🖬 Videos                              |          |
| KDE Connect                   | _        |                   | > 🗹 Vorlagen                              |          |
| Treiberverwaltung             | _        |                   | > D B III                                 |          |
| Wechselmedien                 | ->       |                   | >- 🗋 🛅 1632                               |          |
| Thunderbolt                   |          |                   | > 🗋 🗄 Ibbi                                |          |
| Asterriverwaitung             |          |                   |                                           |          |
| Geänderte Einstellungen be    | norheben | * Zurücksetzen    |                                           | Anwender |

Als Ziel **"Destination"** wähle ich einen angeschossenen USBstick aus.

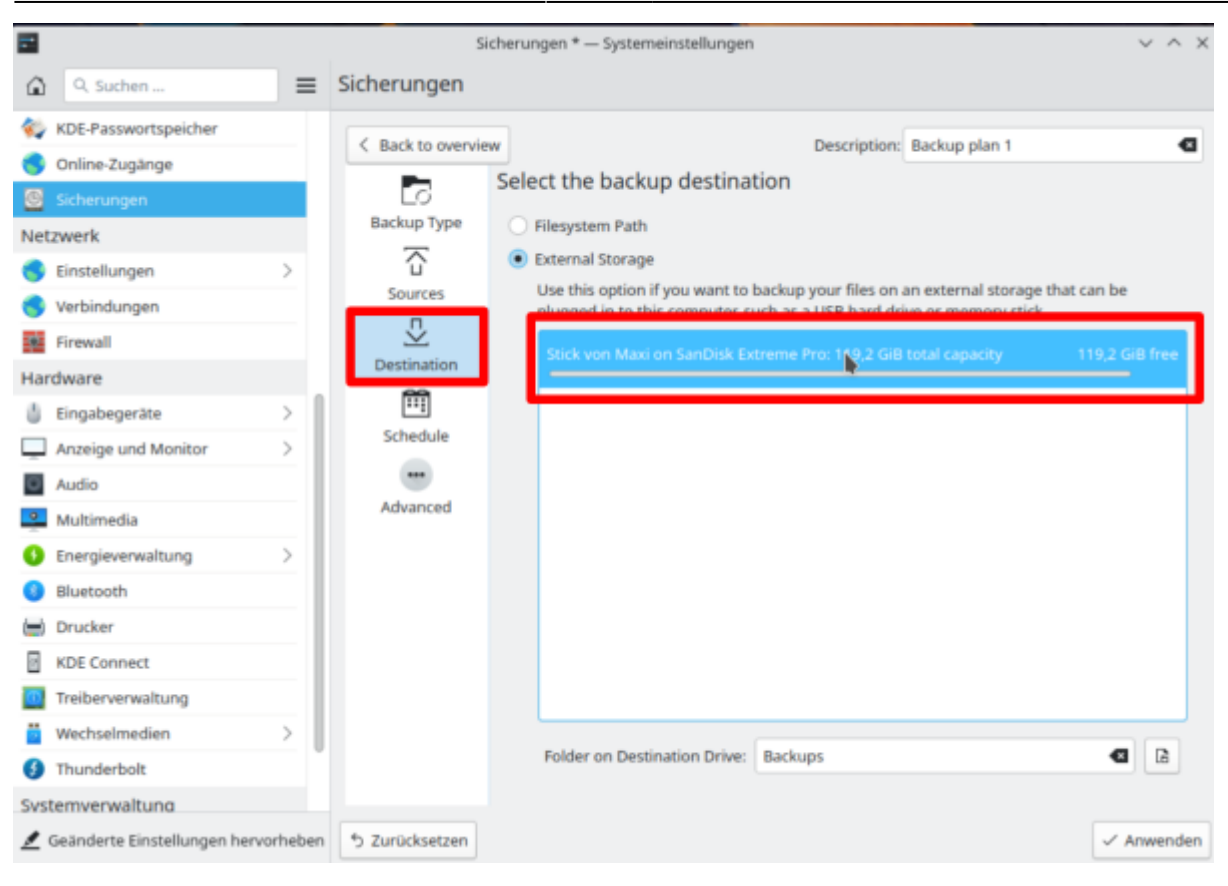

Im nächsten Punkt **"Schedule"** würde ich dir empfehlen auf **"interval"** zu gehen. Dort hast du einige Auswahlmöglichkeiten. Wir entscheiden und hier mal für **"1 Weeks"**, also wöchentlich. Das würde bedeuten das eine Sicherung automatisch gestartet wird sobald eine Woche von der Zeit um ist. Z.B. wenn du 9 Tage nicht gesichert hast und du schließt deinen USB-Stick an deinen Computer an, so wird die Sicherungssoftware fragen ob die die Sicherung nun starten möchtest. Oder wenn du du das Hakerl bei **"Ask for confirmation before saving backup"** entfernt hast, wird deine Sicherung beim anschließen deines USBsticks sofort starten. Last update: 2025/05/18 spezielles\_zum\_kde\_plasmadesktop:datensicherung\_mit\_kup https://deepdoc.at/dokuwiki/doku.php?id=spezielles\_zum\_kde\_plasmadesktop:datensicherung\_mit\_kup 10:06

|                  |                                                                                                    | Sich           | herungen * – Systemeinstellungen V A X                                                                                                    |  |  |
|------------------|----------------------------------------------------------------------------------------------------|----------------|----------------------------------------------------------------------------------------------------|--|--|
| ŵ                | Q. Suchen                                                                                                    | Sicherungen    |                                                                                                    |  |  |
|                  | Q. Suchen   KDE-Passwortspeicher   Online-Zugänge   Sicherungen   Zwerk   Einstellungen   Verbindungen   Firewall   dware   Eingabegeräte   Anzeige und Monitor   Audio   Multimedia   Energieverwaltung   Bluetooth   Drucker   KDE Connect | Sicherungen    | Specify the backup schedule Manual Activation Interval New backup will be triggered when backup destination becomes available and more than the configured interval has passed since the last backup was saved. I Veeks  Active Usage Time Ask for confirmation before saving backup |  |  |
|                  | Wechselmedien >                                                                                                    |                |                                                                                                    |  |  |
| 9                | Thunderbolt                                                                                                    |                |                                                                                                    |  |  |
| Systemverwaltung |                                                                                                    |                |                                                                                                    |  |  |
| 1                | Seänderte Einstellungen hervorhebe                                                                                                    | 5 Zurücksetzen | ✓ Anwenden                                                                                                    |  |  |

Im letzten Punkt unter **"Advanced"** bei den ersten 3 Punkten ein Hakerl setzten. Dies sichert auch versteckte Dateien mit und überprüft die Sicherung auf Funktionalität. Nach dem Klick auf **"Anwenden"** startet bereits deine erste Datensicherung. Die erste Sicherung kann je nach größe mehrer Stunden benötigen. Danach werden immer nur die Änderungen zur Sicherung übertragen. Dies spart Speicher und ist auch sehr schnell.

|                  |                                     | Sic                                                 | herungen * – Systemeinstellungen v ^ ×                                                                                              |  |  |  |  |
|------------------|-------------------------------------|-----------------------------------------------------|----------------------------------------------------------------------------------------------------|--|--|--|--|
| G                | Q. Suchen                           | Sicherungen                                         |                                                                                                    |  |  |  |  |
| -                | KDE-Passwortspeicher                | C Back to meruiew                                   | Description: Backup plan 1                                                                                                    |  |  |  |  |
| 8                | Online-Zugänge                      |                                                     | Extra optione for advanced urare                                                                                                    |  |  |  |  |
| 8                | Sicherungen                         | 6                                                   | Extra options for advanced users                                                                                                    |  |  |  |  |
| Ne               | tzwerk                              | Backup Type Show hidden folders in source selection | Show hidden folders in source selection This makes it easily to explicitly include as early de hidden folders in the backup source. |  |  |  |  |
| 6                | Einstellungen >                     | $\overline{\Omega}$                                 | selection. Hidden folders have a name that starts with a dot. They are typically located in                                         |  |  |  |  |
| 6                | Verbindungen                        | Sources                                             | your home folder and are used to store settings and temporary files for your applications.                                          |  |  |  |  |
|                  | Firewall                            | ₽                                                   | Verify integrity of backups                                                                                                    |  |  |  |  |
| Hardware         |                                     | Destination                                         | Checks the whole backup archive for corruption every time you save new data. Saving                                                 |  |  |  |  |
| ð                | Eingabegeräte >                     | <b></b>                                             | sooner than at the time you need to use a backup, at that time it could be too late.                                                |  |  |  |  |
|                  | Anzeige und Monitor                 | Schedule                                            |                                                                                                    |  |  |  |  |
|                  | Audio                               |                                                     | Senerate recovery information<br>This will make your backups use around 10% more storage space and saving backups will              |  |  |  |  |
| •                | Multimedia                          | Advanced                                            | take slightly longer time. In return it will be possible to recover from a partially corrupted                                      |  |  |  |  |
| 0                | Energieverwaltung                   |                                                     | backup.                                                                                                    |  |  |  |  |
|                  | Bluetooth                           |                                                     | Exclude files and folders based on patterns                                                                                         |  |  |  |  |
|                  | Drucker                             |                                                     | Patterns need to be listed in a text file with one pattern per line. Files and folders with                                         |  |  |  |  |
|                  | KDE Connect                         |                                                     | names that many of the patterns will be excluded from the backup. The pattern<br>format is documented <u>here</u> .                 |  |  |  |  |
|                  | Telhanapualtuna                     |                                                     | 8                                                                                                    |  |  |  |  |
| -                | Westerverwaitung                    |                                                     |                                                                                                    |  |  |  |  |
| -                | Wechselmedien 2                     | l l                                                 |                                                                                                    |  |  |  |  |
| 9                | Thunderbolt                         |                                                     |                                                                                                    |  |  |  |  |
| Svstemverwaltung |                                     |                                                     |                                                                                                    |  |  |  |  |
| 2                | Geänderte Einstellungen hervorheber | り う Zurücksetzen                                    | ✓ Anwenden                                                                                                    |  |  |  |  |

Damit hast die Einrichtung der Sicherung abgeschlossen.

From:

https://deepdoc.at/dokuwiki/ - DEEPDOC.AT - enjoy your brain

Permanent link:

https://deepdoc.at/dokuwiki/doku.php?id=spezielles\_zum\_kde\_plasmadesktop:datensicherung\_mit\_kup

Last update: 2025/05/18 10:06

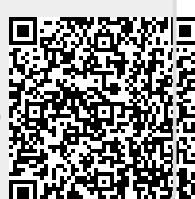